# Understanding Inventory Tracking with Manufacturer Lots

Last Modified on 10/23/2023 5:08 pm EDT

This guide explains how to use inventory tracking with manufacturer lot numbers. It is intended for general users.

To increase accountability and traceability for inventoried line item codes (LICs), you can track them with manufacturer lot numbers. Lot tracking helps trace multiple units which all have a single ID. This is most useful for products where a problem found with a single item will likely affect all items in the batch (e.g. food items, medicine, vitamins / supplements, chemicals, etc). Lot tracking also helps you easily <u>review all inventory transactions</u> (https://aace6.knowledgeowl.com/help/tracking-inventory-transactions-for-lot-tracked-and-serialized-items) for a batch of products.

#### **Setting Lot Tracking**

You must configure lot tracking for an LIC *before* you begin using that LIC. You should mark the needed flag when you first create the <u>line item code records</u> (https://aace6.knowledgeowl.com/help/overview-of-line-item-codes). This is because after you associate an LIC with other records (e.g. sales orders, GJ/GL entries, inventory transactions, etc), you *cannot* mark the lot tracking flag.

The flag to Track by Mfr Lot is located on different tabs for different LIC types:

- Inventoried Items LIC detail view > Inventory Management tab > Inventory Setup section
- Inventoried Assembly Items LIC detail view > Replenishment tab > Inventory Setup section

Lot tracked items often decrease in value over time (e.g. food items get old, chemicals lose effectiveness, etc). Because of this factor, when you mark the Track by Mfr Lot flag, aACE automatically marks the Item Info flag for Perishable goods. An expiration date will be required on the Lot Entry. If the Perishable flag is not relevant for the product, clear that flag.

|                                               |                                                   |                                               |                       |                        |         |                              |        |               |                                                                                                    |                                                                                                    | curp, ocereș                   |                                                                      |        |
|-----------------------------------------------|---------------------------------------------------|-----------------------------------------------|-----------------------|------------------------|---------|------------------------------|--------|---------------|----------------------------------------------------------------------------------------------------|----------------------------------------------------------------------------------------------------|--------------------------------|----------------------------------------------------------------------|--------|
| Lode: SAL-CA                                  | KE                                                |                                               | Sallie                | 's Cupca               | akes    |                              |        |               |                                                                                                    |                                                                                                    |                                | PEN                                                                  | DING 🦲 |
| Inventoried Item                              | Setup                                             | ]                                             |                       |                        |         |                              |        |               |                                                                                                    | Notices 😣                                                                                                    | Tasks 🗹                        | Emails 🔛                                                             | Docs ( |
| General Info                                  |                                                   |                                               | Unit Info             | ,                      |         |                              |        |               | Defa                                                                                                    | ault Value for Or                                                                                                    | ler Item Addt'i                | Info                                                                 |        |
| Type                                          | Est Unit Cost                                     | Price                                         | Net Wt                | Gross Wt               | L       | W                            | н      | Est Ship Cost |                                                                                                    |                                                                                                    |                                |                                                                      | R,     |
| Food                                          | 3.00                                              | 5.00                                          |                       |                        | 12      | 4                            | 1      | 0.00          |                                                                                                    |                                                                                                    |                                |                                                                      |        |
| Manufacturer                                  | Mfr Part #                                        | MSRP                                          | SKU                   |                        | MOQ     | Sale Ca                      | se Qty | NON           |                                                                                                    |                                                                                                    |                                |                                                                      |        |
|                                               |                                                   | 0.00                                          |                       |                        |         |                              |        | Each          |                                                                                                    |                                                                                                    |                                |                                                                      |        |
|                                               |                                                   |                                               |                       |                        |         |                              |        |               |                                                                                                    |                                                                                                    |                                |                                                                      |        |
| <b>Inventory Balances</b>                     | Options                                           | Custom Prices                                 | Vendors               | Inventory              | y Manag | ement                        | Ph     | iotos         |                                                                                                    |                                                                                                    |                                |                                                                      |        |
| wantony Panlanichma                           |                                                   |                                               |                       |                        |         |                              |        |               |                                                                                                    | Defende Di                                                                                                    | -                              |                                                                      |        |
| ivencory reepientsnine                        | ent for Offices                                   |                                               |                       |                        |         |                              |        |               |                                                                                                    | Default Bin                                                                                                    | 5                              |                                                                      |        |
| Office                                        | On Hand Av                                        | allable T                                     | otal % of Target      | Target                 | Replen  | ish Metho                    | d      | From          |                                                                                                    | Office                                                                                                    | Default Bin                    | Return                                                               | Bin    |
| Conce > AI                                    | On Hand Av                                        | ailable T                                     | otal % of Target      | Target                 | Replen  | ish Metho                    | d      | From          | ^<br>%                                                                                                    | Office<br>> AI                                                                                                    | Default Bin                    | Return<br>C-AI                                                       | Bin    |
| Coffice<br>> AI                               | On Hand Av                                        | allable T<br>0                                | otal % of Target<br>0 | Target<br>50           | Replen  | ish Metho<br>10              | d      | From          | ^ <b>F</b> K                                                                                                    | Office<br>> AI                                                                                                    | Default Bin                    | Return<br>C-AI                                                       | Bin    |
| Coffice                                       | On Hand Av                                        | allable T<br>0                                | otal % of Target      | Target<br>50           | Replen  | 10 Metho                     | d      | From          | ^ FK                                                                                                    | Office<br>> AI                                                                                                    | Default Bin                    | Return<br>C-AI                                                       | Bin    |
| Conce<br>AI                                   | On Hand Av                                        | allable T<br>O                                | otal % of Target      | Target<br>50           | Replen  | 10 Metho                     | d      | From          | ^ #K                                                                                                    | Office<br>> AI                                                                                                    | Default Bin                    | Return<br>C-AI                                                       | Bin    |
| Coffice<br>AI                                 | On Hand Aw                                        | aliable T<br>O                                | otal % of Target      | Target<br>50           | Replen  | 10 Metho                     | d      | From          | * *                                                                                                    | Office > AI                                                                                                    | Default Bin                    | Return<br>C-AI                                                       | Bin    |
| 3 Office > AI                                 | On Hand Av                                        | aliable T<br>0                                | otal % of Target      | Target<br>50           | Replen  | 10 Metho                     | d      | From          | ×                                                                                                    | Office > AI                                                                                                    | Default Bin                    | Return<br>C-AI                                                       | Bin    |
| Office     AI                                 | on Hand Av<br>0<br>ent for Independ               | aliable T<br>0<br>dently Managed              | otal % of Target      | Target<br>50           | Replen  | 10 Metho                     | d      | From          | <ul> <li>N</li> <li>N</li> <li>N</li> </ul>                                                                                                    | Office > AI                                                                                                    | Default Bin<br>C-AI            | Return<br>C-AI                                                       | Bin    |
| Office     AI                                 | On Hand Av<br>0<br>ant for Independ<br>On Hand Av | allable T 0 dently Managed allable T          | Bins % of Target      | Target<br>50<br>Target | Replen  | ish Metho<br>10<br>ish Metho | d      | From          | *<br>*                                                                                                    | Office<br>> AI<br>Inventory:<br>Cycle                                                                                                    | B Default Bin<br>C-AI<br>Setup | Return I<br>C-AI                                                     | Bin    |
| Office     AI                                 | On Hand Av                                        | allable T<br>0<br>dently Managed<br>allable T | Bins 0 % of Target    | Target<br>50<br>Target | Replen  | ish Metho<br>10<br>ish Metho | d      | From          | ×                                                                                                    | Cycle                                                                                                    | B Default Bin<br>C-AI<br>Setup | Return  <br>  C-AI                                                   | Bin    |
| AI                                            | On Hand Av                                        | allable T<br>0<br>dently Managed<br>allable T | Bins btal % of Target | Target<br>50<br>Target | Replen  | ish Metho<br>10<br>ish Metho | d      | From          | · · · · · · · · · · · · · · · · · · ·                                                                                                    | Office > AI Inventory: Cycle Track by I                                                                                                    | B Default Bin<br>C-AI<br>Setup | Return I<br>C-AI                                                     | Bin    |
| AI                                            | on Hand Av                                        | allable T<br>0<br>dently Managed<br>allable T | Bins<br>% of Target   | Target<br>50           | Replen  | ish Metho<br>10<br>ish Metho | d      | From          | ×                                                                                                    | Cycle Cycle | Setup                          | Return I<br>C-AI<br>Serial<br>Berialized<br>Xiscontinued             | Bin    |
| Coffice Coffice AI  Inventory Replenishme Bin | on Hand Av                                        | allable T<br>0<br>dently Managed<br>allable T | Bins<br>% of Target   | Target<br>50<br>Target | Replen  | ish Metho<br>10<br>ish Metho | d      | From          |                                                                                                    | Cycle Cycle | Setup                          | Return I<br>C-AI<br>Serial<br>Retalized<br>Xiscontinued<br>Xrop Ship | Bin    |
| AI     AI     Bin                             | on Hand Av                                        | allable T<br>0<br>dently Managed<br>allable T | Bins btal % of Target | Target<br>50<br>Target | Replen  | ish Metho<br>10<br>ish Metho | d      | From          | <ul> <li>▲</li> <li>▲</li></ul> | Cycle  Cycle  C | Setup                          | Return I<br>C-AI                                                     | Bin    |
| Ceffice<br>AI<br>nventory Replenishme<br>Bin  | on Hand Av                                        | allable T<br>0<br>dently Managed<br>allable T | Bins Dtal % of Target | Target<br>50<br>Target | Replen  | ish Metho                    | d      | From          |                                                                                                    | Cycle Cycle Cycle Special Co                                                                                                    | Setup                          | Return I<br>C-AI                                                     | Bin    |

#### **Receiving Lot-Tracked Inventory**

When you receive a shipment that includes items marked as Track by Mfr Lot, the shipment record's Packing List section displays the lot tracking Ref #s icon ( ) for each lot-tracked item. To receive the shipment, you must enter manufacturer lot numbers (as well as expiration dates for any items flagged as Perishable). Click the Ref #s icon to display the Mfr Lot Entry dialog.

| Shipment: 60004                |        | Salli      | e's Home            | 08/01/23    |                | PENDING         |              |                 |             |          |         |            |        |
|--------------------------------|--------|------------|---------------------|-------------|----------------|-----------------|--------------|-----------------|-------------|----------|---------|------------|--------|
| Incoming Shipment              |        |            | Line Ite<br>Manufac | em Code: SA | L-CAKE: Sallio | e's Cupcakes    | Qty:<br>Rem: | <b>40</b><br>40 | Notices 😣   | Tasks 💟  | Emails  | <u>2</u> 1 | Docs ( |
| hip From >                     | Ô Q    | Shipment 1 | Mfr Lot #           |             |                | Expiration Date |              | Quantity        | escription  |          |         |            |        |
| allie's Hometown Bakery        |        | Incoming   | 1                   |             |                |                 |              |                 |             |          |         |            |        |
| allie Green<br>927 W South St. |        | Ship Terms | 2                   |             |                |                 |              |                 |             |          |         |            |        |
| ong Beach, CA 90801            |        |            | 3                   |             |                |                 |              |                 |             |          |         |            |        |
|                                |        |            | 4                   |             |                |                 |              |                 | ackage Type | Pack     | age IDs |            |        |
|                                |        |            | 5                   |             |                |                 |              |                 |             |          |         |            |        |
|                                |        |            | 6                   |             |                |                 |              |                 |             |          |         |            |        |
| acking List                    |        | _          | 7                   |             |                |                 |              |                 |             |          |         |            |        |
| Code                           | Descri | ption      | 8                   |             |                |                 | -            |                 | y Weig      | ht Bin Q |         | Ref #(s)   | *      |
| SAL-CAKE                       | Sallie | 's Cupcake | 9                   |             |                |                 |              |                 | 0           | U C-AI   | q       |            | ~      |
|                                | 4      |            | 10                  |             |                |                 |              |                 |             |          |         |            |        |
|                                |        |            | 12                  |             |                |                 |              |                 |             |          |         |            |        |
|                                |        |            | 13                  |             |                |                 |              |                 |             |          |         |            |        |
|                                |        |            | 14                  |             |                |                 |              |                 |             |          |         |            |        |
|                                |        |            | 15                  |             |                |                 |              |                 |             |          |         |            |        |
|                                |        |            |                     |             |                |                 |              | 0               |             |          |         |            |        |
|                                |        |            |                     |             |                |                 | Cancel       | Save            |             |          |         |            |        |
|                                |        |            |                     |             |                |                 |              |                 |             |          |         |            |        |

At this dialog, enter the needed lots, each with varying expiration dates and quantities. After you save the lot info, aACE highlights the Ref #s icon ( ). Proceed with receiving the shipment normally.

### **Tracking Inventory Lots**

For lot-tracked products, the <u>Inventory Lots</u> (https://aace6.knowledgeowl.com/help/working-with-inventory-transactionsinventory-lots-and-inventory-usage) module also shows the Track by Mfr Lot flag. The list view of this module displays the reference numbers. This enables you to search lots by the manufacturer lot numbers.

The detail view of the inventory lot provides more information. Lot numbers are listed in the Reference #s field and the Ref #s icon is highlighted ( 📄 ). Click the icon to display a popup with details about each lot's expiration dates, quantities received, and current quantities in stock.

| Inventory L         | ot: 6000 | 1   SAL-CA | KE             |        |                           |                              |                           | OPEN                  |
|---------------------|----------|------------|----------------|--------|---------------------------|------------------------------|---------------------------|-----------------------|
| Purchase Invento    | ry Lot   |            |                |        |                           | Notices 🔒                    | Tasks 🗹 🛛 E               | mails 🔛 🛛 Doc         |
| General Info        |          |            |                |        |                           |                              | Scrialized                | Track by Mfr Lot      |
| Transaction ID >    | Date     | Office >   | Code >         |        | Code Description          | Refer                        | ence #(s)                 |                       |
| PO-60005            | 08/01/23 | AI         | SAL-CAKE       |        | Sallie's Cupcakes         | 5839                         | 24-378,273384-00          | 9                     |
| Ordered / Purchased |          |            |                |        | Ordered / Received        |                              |                           |                       |
|                     |          | Quantity   | Each           | Value  |                           | Quantity                     |                           | Value                 |
| Ordered             |          | 40         | 3.00           | 120.00 | Ordered                   | 40                           |                           | 120.00                |
| Purchased           |          | 0          | 3.00           | 0.00   | Received                  | 40                           |                           | 120.00                |
| Purchased Remaining |          | 40         |                | 120.00 | Received Remaining        | 0                            |                           | 0.00                  |
| ccrued Inventory    |          |            |                |        | Current Inventory         |                              |                           |                       |
|                     |          | Quantity   |                | Value  |                           | Quantity                     |                           | Value                 |
| Received            |          | 40         |                | 120.00 | Received                  | 40                           |                           | 120.00                |
| Purchased           |          | 0          |                | 0.00   | Used                      | 0                            |                           | 0.00                  |
| Accrued Inventory   |          | 40         |                | 120.00 | Current Inventory         | 40                           |                           | 120.00                |
| nventory COGS       |          |            |                |        | Note: The Est Unit Cost I | is used until the Act Unit ( | Cost is final (i.e. the r | elated PO is closed). |
| Usage ID T          | 'rans ID | Trans Date | Reference #(s) |        | Mfr Lot Reference #       | Quantity                     | Est Unit Cost             | Total Cost            |
|                     |          |            |                |        |                           |                              |                           |                       |
|                     |          |            |                |        |                           |                              |                           |                       |
|                     |          |            |                |        |                           |                              |                           |                       |

## Shipping Lot-Tracked Inventory

When you ship lot-tracked items for an order, the Shipping Log's Packing List section again displays the Ref #s icon ( ). You can edit the shipment and save changes; however, you *must* specify a Mfr Lot # and Quantity for the shipment to be marked as shipped.

| 00                                                                                                    | Shipp                                                   | ing Log - 2                    |           |                    |                              |
|----------------------------------------------------------------------------------------------------|---------------------------------------------------------|--------------------------------|-----------|--------------------|------------------------------|
| 🗮 💠 Record: 4 of 4                                                                                                    |                                                         |                                |           | New 🖶 🛛 Edit 🖋     | Delete 🗶 Print 🗟 🛛 Actions 🛪 |
| Shipment: 60005                                                                                                    | M. S. Carpenter Ele                                     | ementary School                |           | 8/1/2023           | PENDING                      |
| Outgoing Shipment                                                                                                    | Line Item Code: SAL-CAKE: S<br>Manufacturer Lots        | Gallie's Cupcakes Qty:<br>Rem: | 10<br>10  | Notices 😝 Ta       | asks 🗹 Emails 🎦 Docs 🥝       |
| Ship To     Blind     Image: Constraint of the second second seco | Mfr Lot # 1 2 273384-009 (30) 3 583924-378 (10) 4 5 6 7 | Expiration Date                | Quantity  | caller Number 1    | SOL Seal Number              |
| Code Description                                                                                                    | 8                                                       |                                |           | it Shipping Cost I | Sin Q. Ref #(s) 🛪            |
| Q                                                                                                    | 9       10       11       12       13       14       15 |                                |           | U.UU (             |                              |
|                                                                                                    |                                                         | Cancel 0                       | 0<br>Save | 0 0.00 (           | 2                            |
| Dept AI-Shipping Q Bin Ason To                                                                                                    | KH Q Tracking Status                                    |                                |           |                    | Cancel Save                  |

### Handling Returns for Lot-Tracked Inventory

Beyond the regular steps for making inventory adjustments for returned product, <u>adjustments for lot-tracked items</u> (https://aace6.knowledgeowl.com/help/handling-returns-and-inventory-adjustments-for-lottracked-and-serialized-items) require additional details.